## Suspending my membership

The below instructions explain how to suspend your membership. You need to be logged into the member portal in **Google Chrome** to complete the below steps - <u>https://aqualink.perfectgym.com.au/ClientPortal2/#/Login</u>

1. Click on **Account** at the top of the portal

| Book | C My Bookings | 윤 Account |  |
|------|---------------|-----------|--|
|      |               |           |  |

2. The **Edit Profile** tab is the default tab when you click on Account. Your portal has a number of options to choose from under the account section:

|                      | 1<br>Payments | 2<br>Contract details | 3<br>My products | <b>4</b><br>Payment settings | 5<br>Edit profile | 6<br>Documents                   |
|----------------------|---------------|-----------------------|------------------|------------------------------|-------------------|----------------------------------|
| PERSONAL INFORMATION |               |                       |                  |                              |                   |                                  |
| First name<br>Portal |               |                       |                  |                              |                   |                                  |
| Last name<br>Test    |               |                       |                  |                              |                   |                                  |
| Gender<br>Female     |               |                       | ٩                |                              |                   | <ul> <li>Change photo</li> </ul> |

- 3. Choose option 2 Contract details: to freeze (suspend)
- 4. Click on the arrow to the right of your contracts

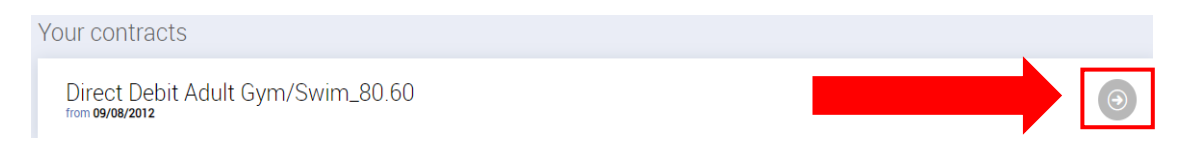

- 5. This will bring up the following contract information:
  - a. Contract name
  - b. Your club
  - c. Contract type
  - d. Validity date
  - e. Next payment date
  - f. Payment

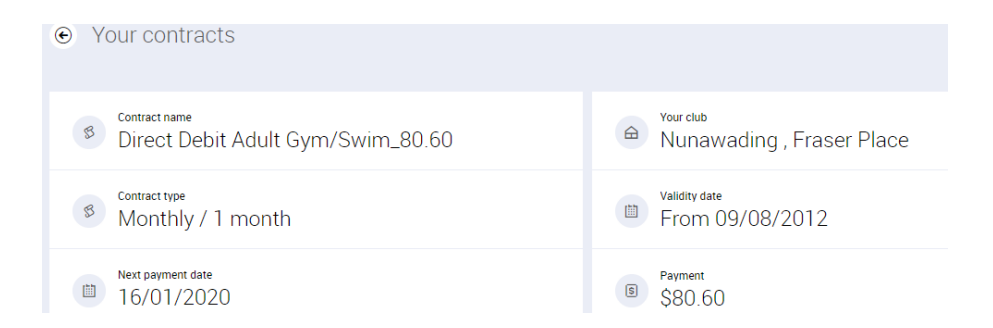

## 6. Click on the Freeze contract button

(Please note: you can only add / edit a suspension when your account is not in debt. Please see instructions 'How to pay outstanding fees' on our website)

|       | our contracts                                                                                              |   |    |                                  |
|-------|----------------------------------------------------------------------------------------------------|---|----|----------------------------------|
| B     | Contract name<br>Adult Total Fitness<br>Group Fitness Classes Lap Swimming Gym Sessions Fab Living Classes |   |    | Box Hill , Surrey Drive          |
| 8     | Contract type<br>Monthly / 1 month                                                                         |   |    | Validity date<br>From 17/05/2020 |
|       | Next payment date<br>16/12/2020                                                                            |   | 5  | Payment<br>\$92.10               |
|       |                                                                                                    |   |    |                                  |
| Freez | e contract                                                                                                 | ٢ | Мо | re options                       |

7. Select the **freeze option** available (35c per day) (this will highlight your selection blue) and click **Next** 

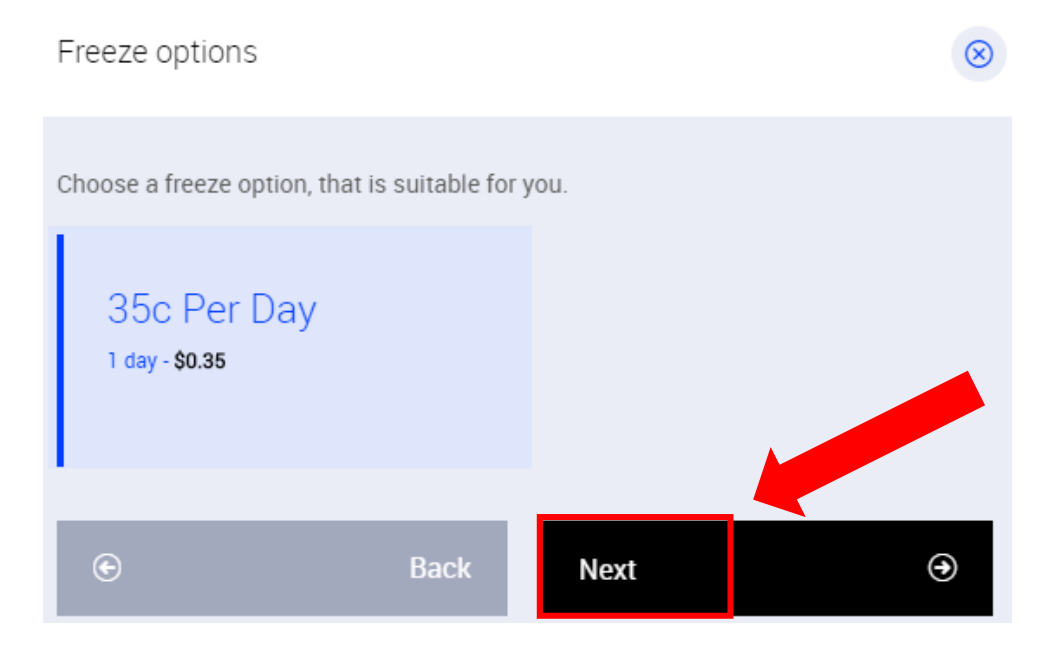

Please note: If your suspension is for medical reasons, you need to send an email to <u>aqualink.membership@whitehorse.vic.gov.au</u> with your medical certificate for processing.

8. Select the **Freeze start date**, **Freeze end date** and **Reason** (regular) by clicking on the **drop down arrows** and choosing the appropriate dates

| Freeze details                                                       | <b>C</b>                              | $\otimes$ |
|----------------------------------------------------------------------|---------------------------------------|-----------|
| <b>35c Per Day</b> will cost you <b>\$0.35</b> / 1 day. Plea freeze. | ase choose dates and a reason of your |           |
| Freeze start date*<br>14/06/2020                                     | J                                     |           |
| Freeze end date*<br>28/06/2020                                       | J                                     |           |
| <sub>Reason*</sub><br>Regular                                        | J                                     |           |
| Estimated cost for this freeze <b>\$4.90</b>                         |                                       |           |
| 🕤 😸 Back                                                             | Go to payments 🗧                      |           |

9. Click **Go to payments.** This will alter your next debit according to the length of time you are suspending your membership for.